## How to Approve Reasonable Proposal (Document) on the Web Workbench

Users log into the OLISS Web side, default to enter the workbench . Click on "Reasonable Proposal - Approve" under workflow task to enter the Reasonable Proposal - Approve interface. You can quickly search for the target item by keyword or through the filter bar. Click anywhere on the target item to enter the details interface, and then select and click "Accepted" or "Reject" based on the actual approval result.

| © Q                                                                         | Workbench 32740                 | Vessel AIS Find                             | Switching System 👻 🗘               | 💥 EN+ 🕐 🋣 💻                                         |          |
|-----------------------------------------------------------------------------|---------------------------------|---------------------------------------------|------------------------------------|-----------------------------------------------------|----------|
| To-do List Warning Popups Setting>                                          | L                               |                                             |                                    |                                                     |          |
| 1. Users log into the C<br>All (43) Due 1 Overdue 1 Reminders(42)           | LISS Web side, def              | ault to enter the workbench                 |                                    | 1 Items Selected ✔ All Vesse                        | els 🗸    |
| Workflow Task (1)                                                           |                                 |                                             |                                    |                                                     |          |
| Reasonable Proposal-Approve(1) - 2. Click on "Reasonable Proposal-          | Approve" under wo               | rkflow task                                 |                                    |                                                     |          |
| Reliable Safety Responsibility                                              |                                 |                                             |                                    |                                                     |          |
|                                                                             |                                 |                                             |                                    |                                                     |          |
| ← Reasonable Proposal —Approve                                              |                                 |                                             |                                    |                                                     |          |
| 3. You can quickly s                                                        | earch for the target            | item by keyword or through the filter bar + | Submission Time                    | rris Searching Search Res                           | ret      |
| No. Title Suggestion Type -                                                 | Suggestion Content              | Attachment Submission Time                  | Submitter                          | Status                                              |          |
| 1 213254354657 test                                                         | ewr2453                         | 2025-07-21 11:41:                           | 20 孙红梅                             | Approving                                           |          |
|                                                                             | +                               |                                             |                                    |                                                     |          |
| 4. Click anywhe                                                             | re on the target ite            | n to enter the details interface            |                                    |                                                     |          |
|                                                                             |                                 |                                             |                                    |                                                     |          |
|                                                                             |                                 |                                             |                                    |                                                     |          |
|                                                                             | Details of                      | Descenable Suggestions                      |                                    |                                                     | •        |
| Title: 213254354657 5                                                       | uggestion Type: test            |                                             |                                    |                                                     | <b>N</b> |
| - Suggestion Content: ewr2453<br>Submitter: 孙红梅                             | ubmission Time: 2025-07-21 11:4 | .20                                         |                                    |                                                     |          |
| Attachment:                                                                 |                                 |                                             |                                    |                                                     |          |
|                                                                             |                                 |                                             |                                    |                                                     |          |
| Task Progress                                                               |                                 |                                             | C                                  | mment Accepted Reject                               |          |
| Task Progress                                                               |                                 |                                             | C                                  | xmment Accepted Reject                              |          |
| Task Progress<br>● Apply 2025-07-21 11:41:20<br>示 計算1時                      |                                 | 5. Select and click *Acce                   | c<br>pted" or " Reject" based on t | nmment Accepted Reject<br>he actual approval result |          |
| Task Progress                                                               |                                 | 5. Select and click *Acce                   | c<br>pted" or " Reject" based on t | he actual approval result                           |          |
| Task Progress<br>② Apply 2025-07-21 11-141.20<br>予約1時<br>Signature:<br>支い口の |                                 | 5. Select and click "Acce                   | c                                  | nmment Accepted Reject<br>he actual approval result |          |

If you click "Accepted", you will be redirected to the consent page. Fill in your consent opinion, sign, and then click "Confirm".

| Agree Opinion |                 |  |         |
|---------------|-----------------|--|---------|
| Please enter  |                 |  |         |
|               |                 |  | 0 / 500 |
| Signature *   |                 |  |         |
| +             |                 |  |         |
| 30            | Clear Signatura |  |         |
| -             | ✓ Re-sign       |  |         |
| Upload        |                 |  |         |

6. Fill in your agree opinion , sigbature and then click "Confirm"

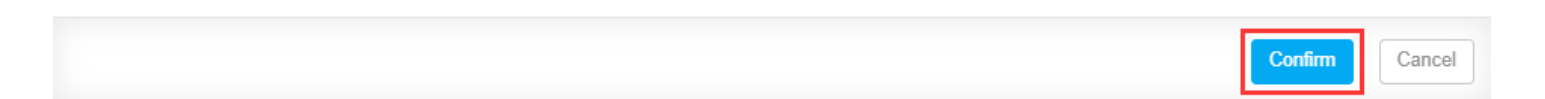

If you click "Reject", you will be redirected to the confirmation return interface, where you can select to return to an approved review node, support returning to the submitter, fill in the reason for return, sign, and then click "Confirm".

Reject

| Back To * (Select the approved | approval node and can be rejected | d to the submitter) |  |         |
|--------------------------------|-----------------------------------|---------------------|--|---------|
| Apply (孙红梅)                    |                                   |                     |  | ~       |
| Reject Reason *                |                                   |                     |  |         |
| Please enter                   |                                   |                     |  |         |
|                                |                                   |                     |  | 0 / 500 |
| Signature *                    |                                   |                     |  |         |
| tim                            |                                   |                     |  |         |
| 30                             | i Clear Signature                 |                     |  |         |
| I                              |                                   |                     |  |         |

6'. You can select to return to an approved review node, support returning to the submitter, fill in the reason for return, signature and then click "Confirm"

| Confirm | Cancel |  |  |
|---------|--------|--|--|
|---------|--------|--|--|

×